## San Jose WaterSmart

SAN JOSE

Environmental Services

↑ 個步驟即可在您的 iPhon→ 上加入 WaterSmart 捷徑「應用程式」

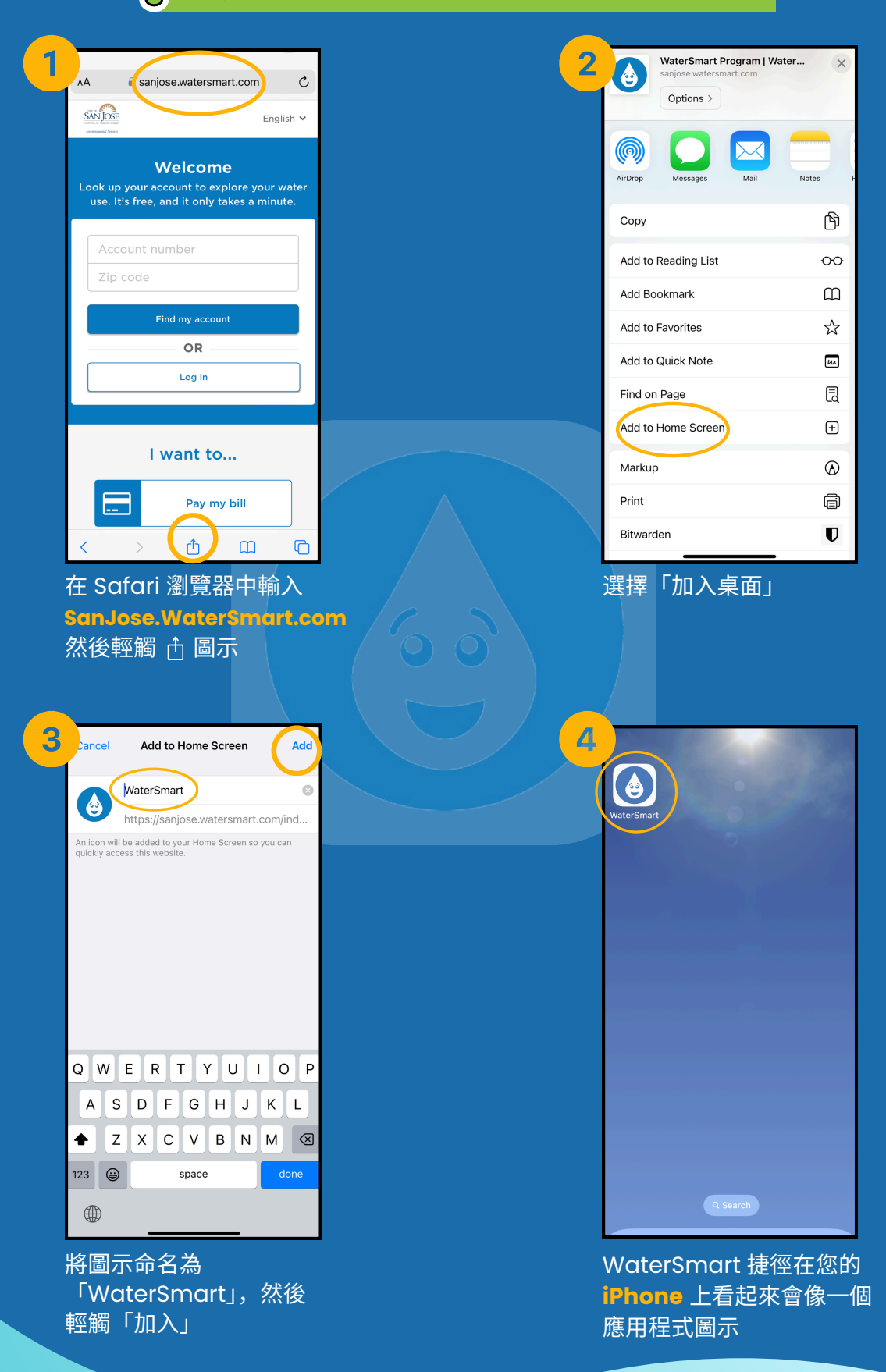

SJEnvironment.org/WaterSmart

(Q

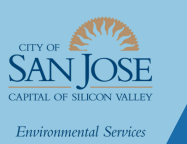

## San Jose WaterSmart

) 個步驟即可在您的 Android 上加入 WaterSmart 捷徑「應用程式」

| 1 | ) 🕫 watersmart.con + 🛛 ᠄                         | 2         | w. ≈≏ ( <b>1</b>      |
|---|--------------------------------------------------|-----------|-----------------------|
|   | SAN JOSE English V                               |           | SAN JOSE              |
|   | Datased Sector                                   |           | Environmental Service |
|   |                                                  |           | Lookup                |
|   | water use. It's free, and it only takes          |           | water us              |
|   | a minute.                                        |           |                       |
|   | Account number                                   |           | Acco                  |
|   | Zip code                                         |           | Zip d                 |
|   | Find my account                                  |           |                       |
|   | OR                                               |           |                       |
|   | Log in                                           |           |                       |
|   |                                                  |           |                       |
|   | Lwant to                                         |           |                       |
|   | T want to                                        |           |                       |
|   | Pay my bill                                      |           |                       |
|   |                                                  |           | 気留の                   |
|   | 住 Chrome 網路瀏寬奋<br>中輸λ                            |           | 彩度 S<br>Wate          |
|   | SanJose.WaterSmart.co                            | m ( 9 9 ) | 的3個                   |
|   |                                                  |           |                       |
| 6 |                                                  |           |                       |
| 3 |                                                  |           | Search                |
|   | SAN JOSE<br>contra to Main Main<br>Demonstration |           | $\bigcirc$            |
|   | Welcome                                          |           | Chrome                |
|   |                                                  |           |                       |
|   | a minuto                                         |           |                       |
|   | Install app                                      |           |                       |
|   | WaterSmart Program                               |           |                       |
|   | José                                             |           |                       |
|   |                                                  |           |                       |
|   | Cancel                                           |           |                       |
|   |                                                  |           |                       |
|   |                                                  |           |                       |
|   | I want to                                        |           |                       |
|   | Pay my bill                                      |           |                       |
|   |                                                  |           |                       |
|   | I輕觸「安裝」"Install"                                 |           | Water                 |
|   |                                                  |           | Anere                 |

2 English V

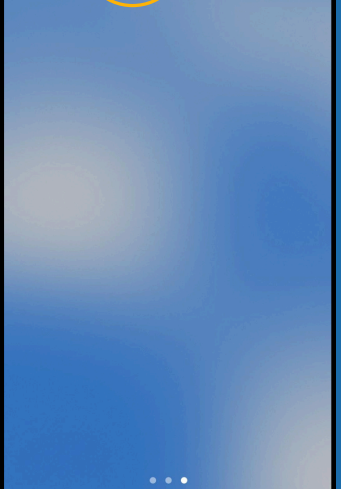

WaterSmart 捷徑在您的 Android 上看起來會像一 個應用程式圖示

SJEnvironment.org/WaterSmart

**(Q**